# ecFlowUI

### ecFlow training course 2017

Iain Russell, Sándor Kertész

Development Section, ECMWF

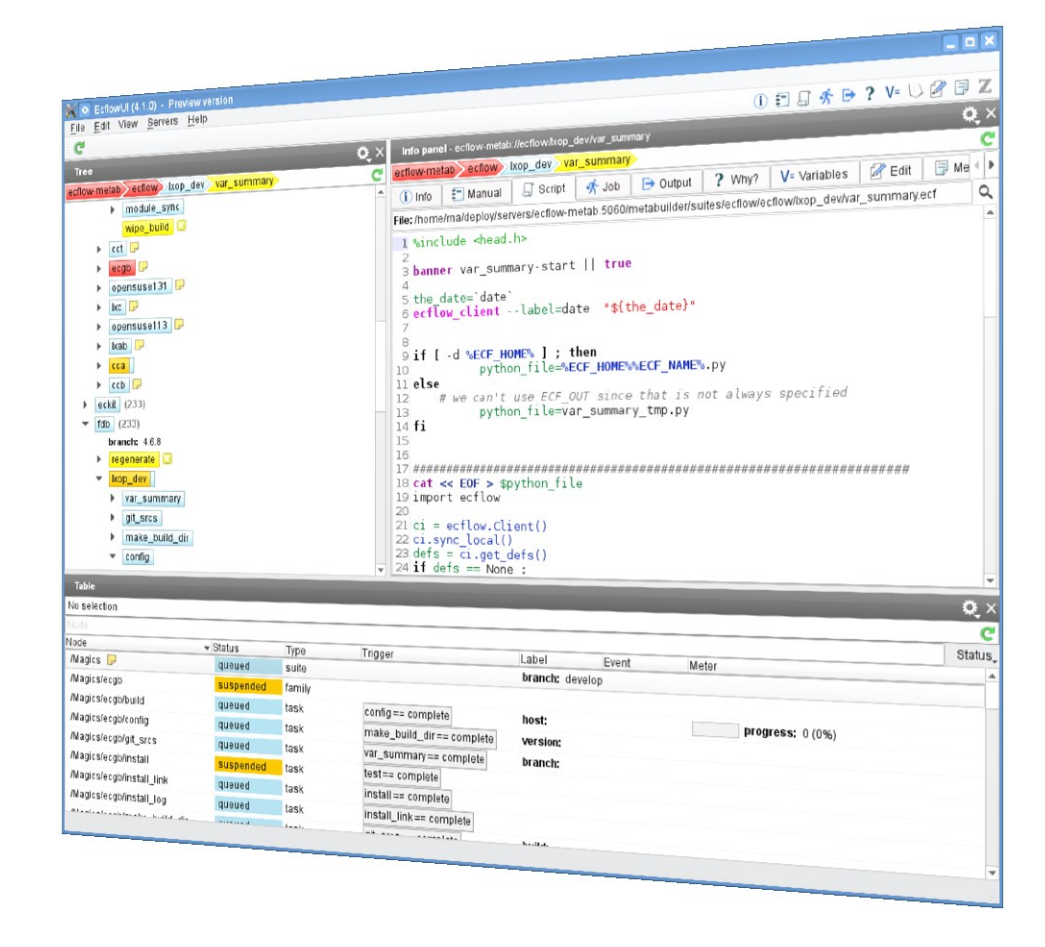

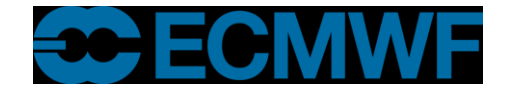

## What is ecFlowUI?

- Graphical user interface to ecFlow
- Developed at ECMWF
- Displays and allows interaction with ecFlow suites

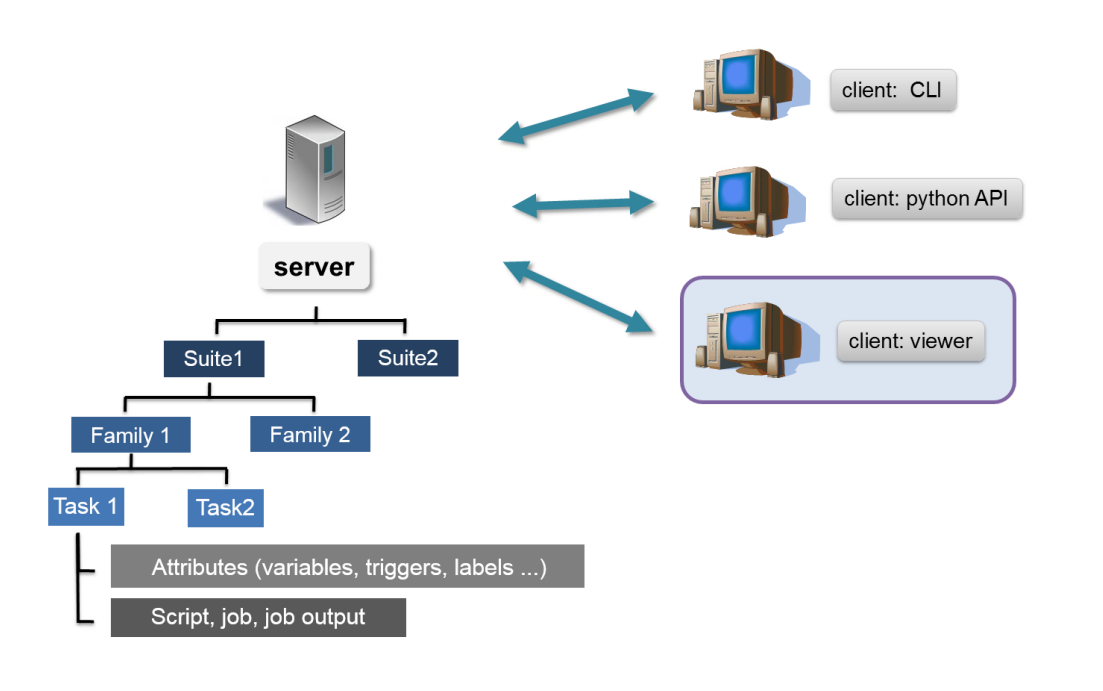

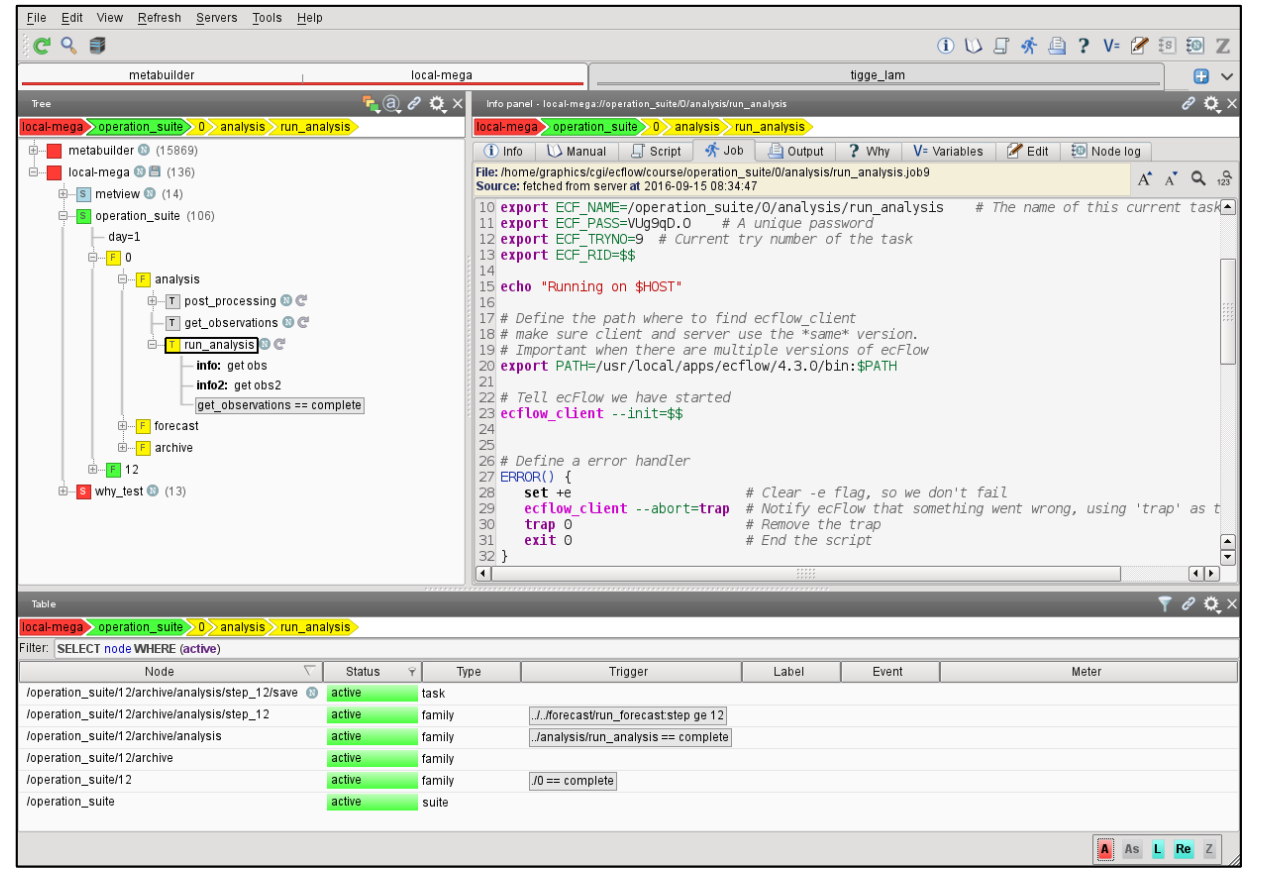

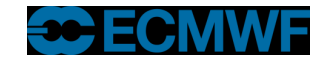

## Transition from ecflowview

- ecflowview is the original user interface for ecFlow
- ecFlowUI is becoming its replacement
- Should be easier to use
- Should be more responsive
- Should have lower memory usage

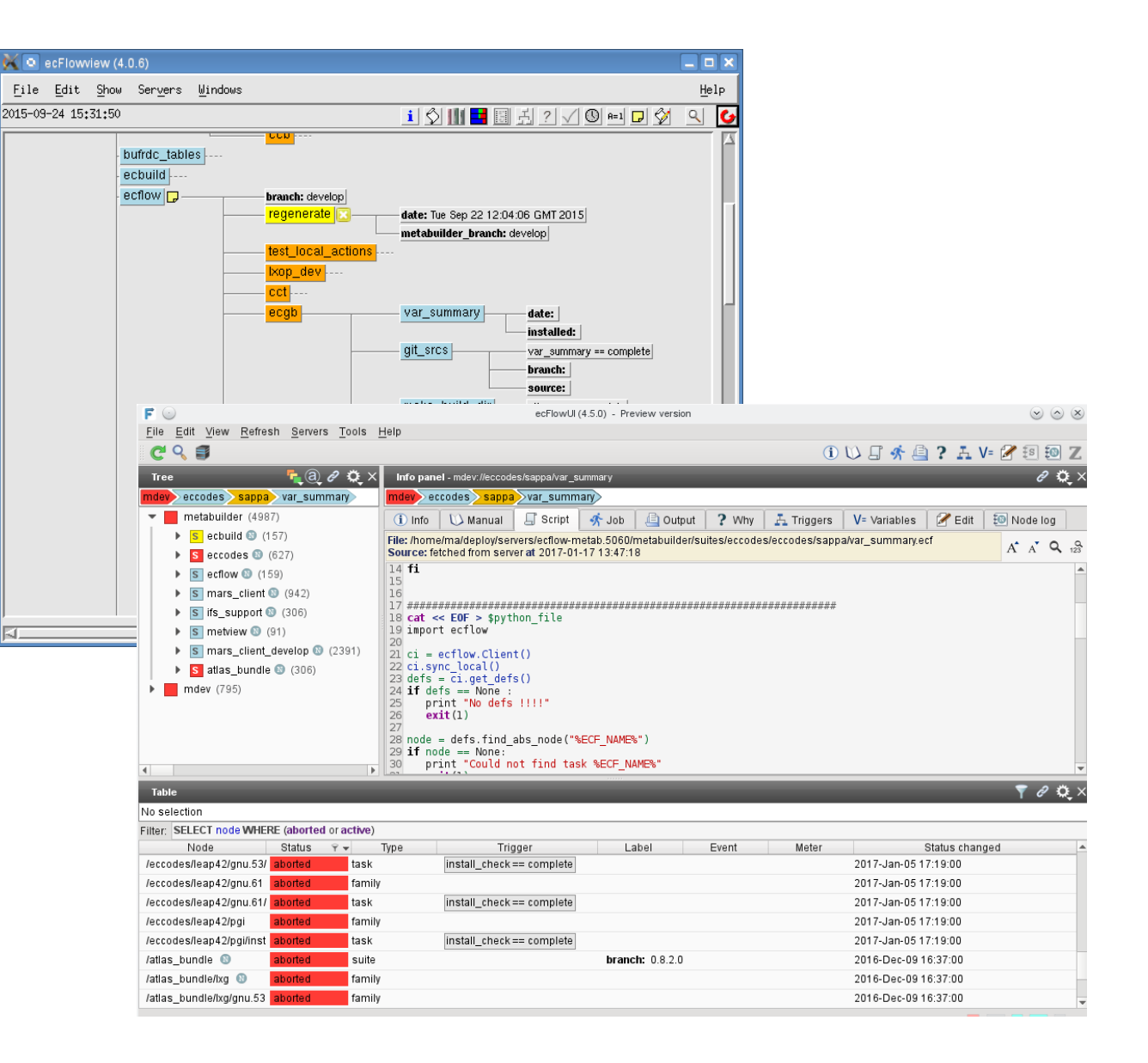

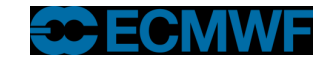

## ecFlowUI – Overview

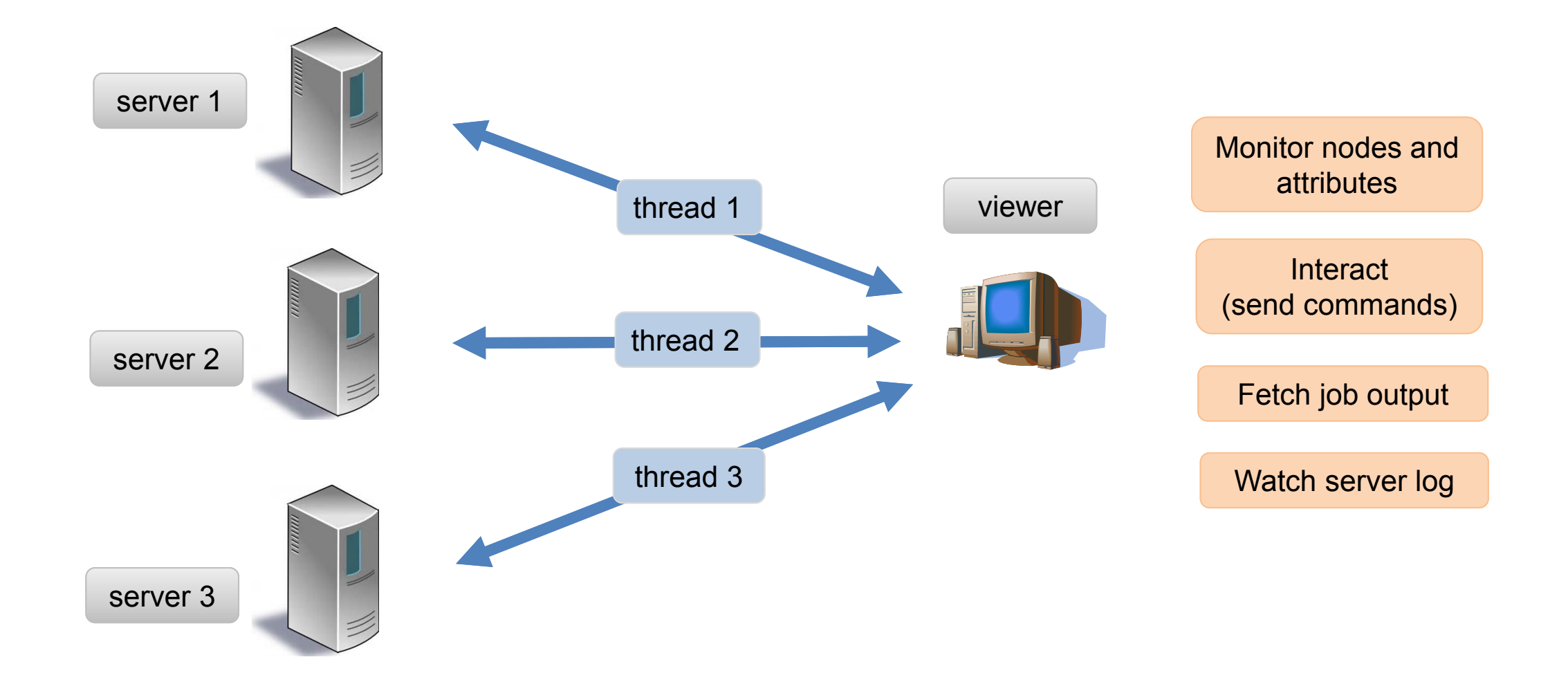

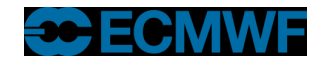

## The user interface

- Multi window, multi tabbed
- Dashboard approach
- Can add any number of panels to a dashboard
- Panel can be a Tree View, a Table View or an Info Panel
- Each dashboard communicates with its own set of servers
- Tab headers show server status

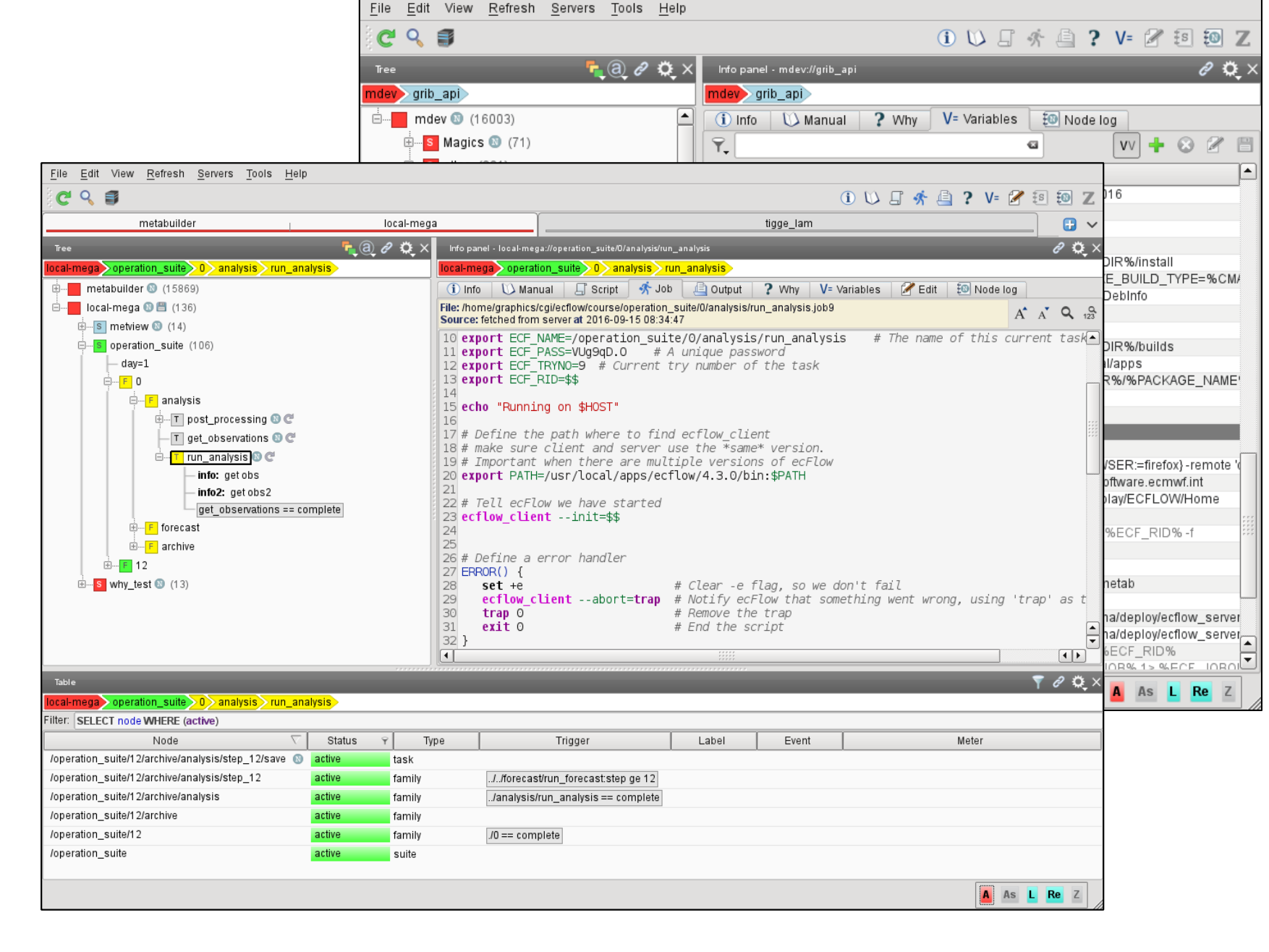

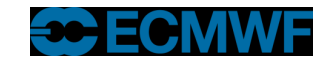

## Tree view

- The main view to show the node structure
- In practice the tree can be very large: more than 500,000 tasks each having several attributes
- The 'old' tree rendering style is still available

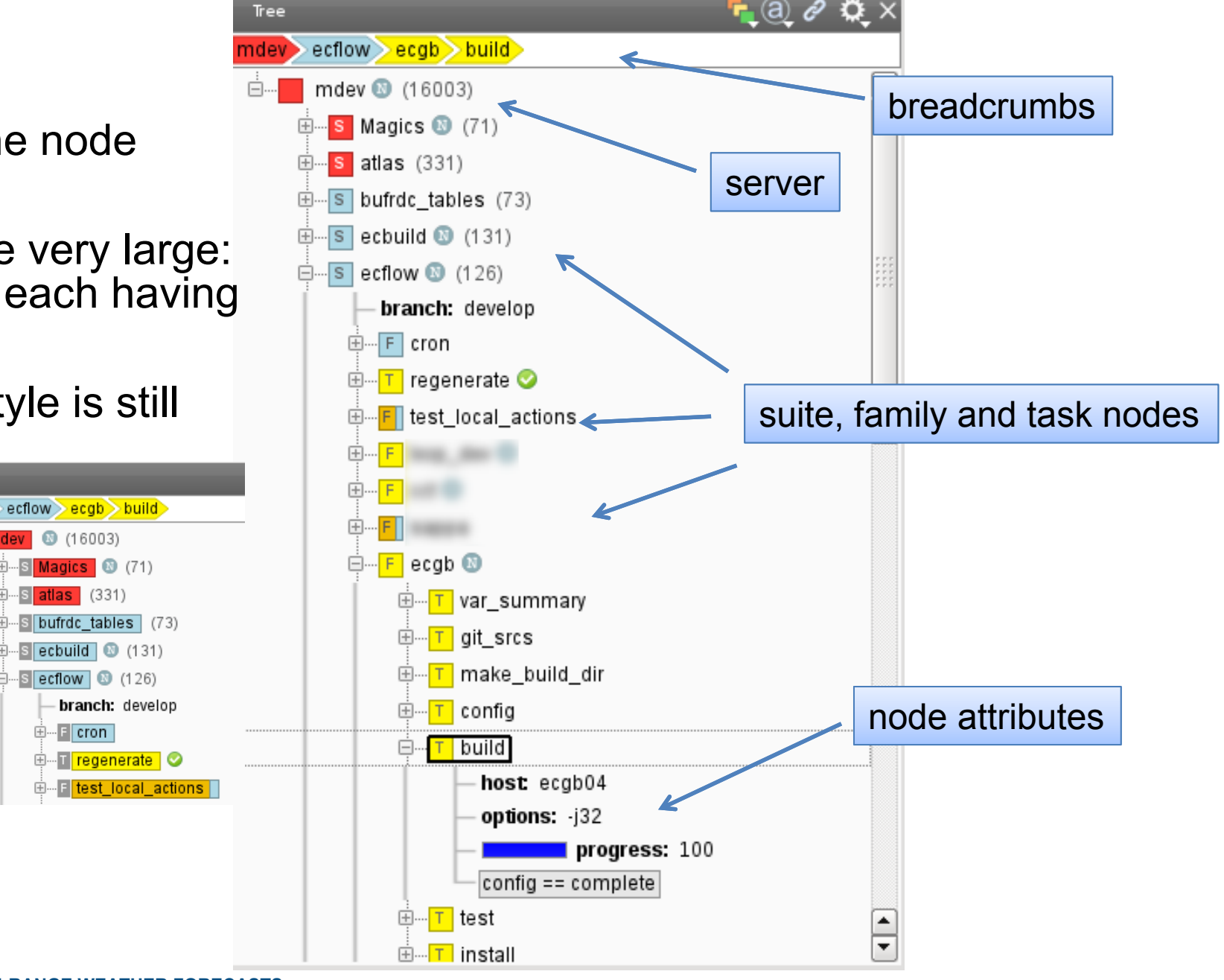

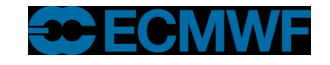

## Table view

- More suitable for sorting/filtering than the tree
- Configurable columns, powerful filtering capabilities
- Current implementation can be slow when viewing very large servers

| Table                            |           |        |                                   |                                    | 🔻 🖉 🖉 🗙     |
|----------------------------------|-----------|--------|-----------------------------------|------------------------------------|-------------|
| metabuilder metview ecgb build   |           |        |                                   |                                    |             |
| Filter:                          |           |        |                                   |                                    |             |
| Node 🛆                           | Status 🖓  | Type   | Trigger                           | Label                              | Meter 🔶     |
| /metabuilder/clear_log 🕓         | queued    | task   |                                   |                                    |             |
| /metabuilder/regenerate 📀        | complete  | task   |                                   | date: Tue Jun 28 16:36:50 GMT 2016 |             |
| /metabuilder/remove_build_dirs 📀 | complete  | task   |                                   |                                    |             |
| /metview 🔞                       | aborted   | suite  |                                   | branch: 4.7.1                      |             |
| /metview/ecgb                    | suspended | family |                                   |                                    |             |
| /metview/ecgb/build 🔞            | submitted | task   | config == complete                | host:                              | progress: 0 |
| /metview/ecgb/config             | queued    | task   | make_build_dir == complete        | version:                           |             |
| /metview/ecgb/git_srcs           | queued    | task   | var_summary == complete           | branch:                            |             |
| /metview/ecgb/git_update_repos   | queued    | task   | git_srcs == complete              |                                    |             |
| /metview/ecgb/install            | suspended | task   | set_write_permissions == complete |                                    |             |
| /metview/ecgb/install_log        | queued    | task   | install_test == complete          |                                    |             |

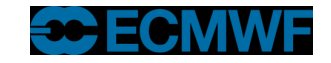

## Interaction between panels

- By default, selecting node in one panel causes it to be selected in the other panels (in the same tab)
- Click the 'link' icon in each panel header to change whether it reacts to selections in other panels
- Linked = listening
- Unlinked = not listening

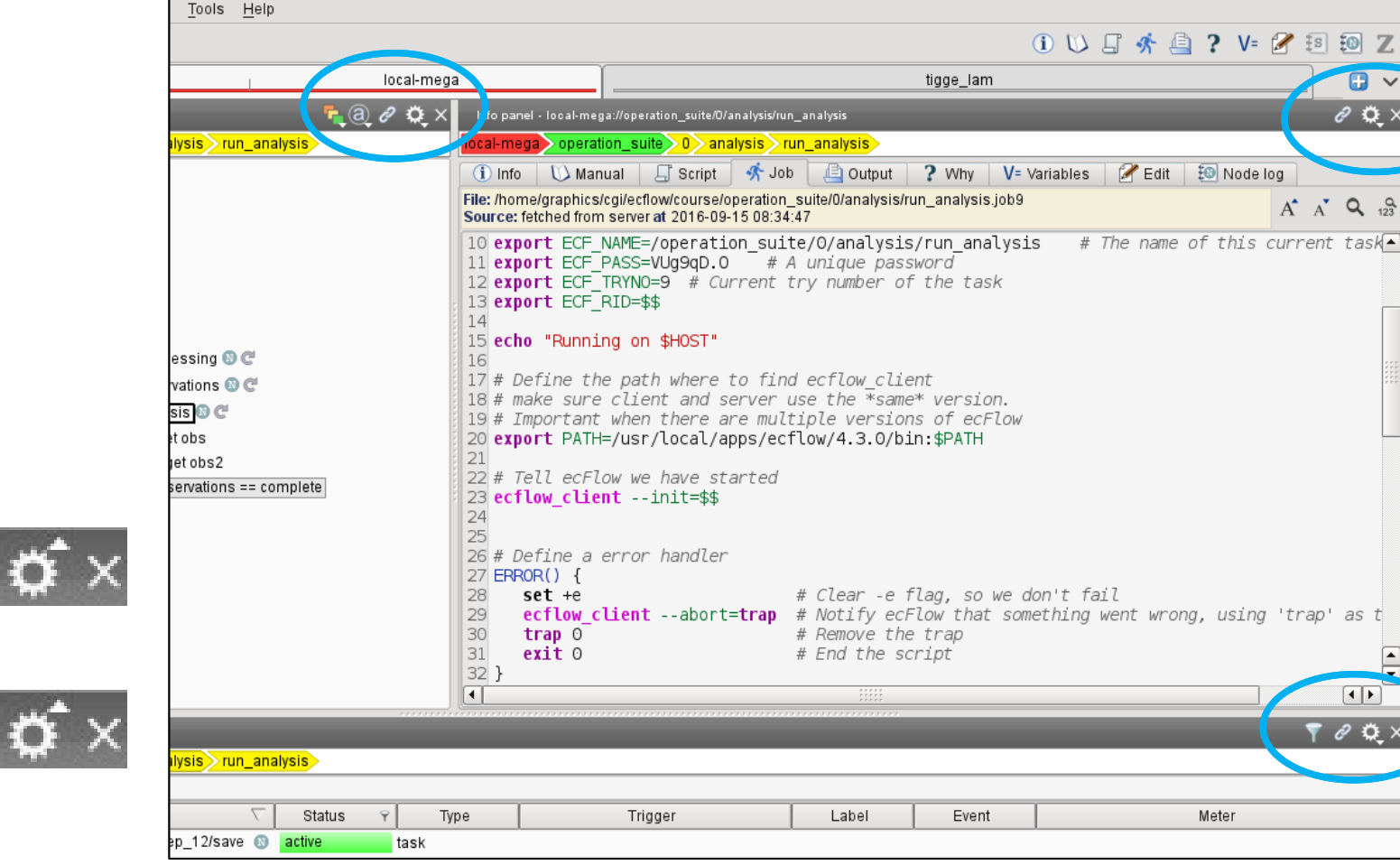

A A Q 123

4 F

7 0 O

Meter

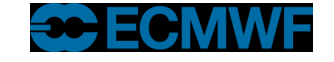

## Custom commands

- The node context menu provides node-sensitive commands
- If you know the ecFlow commands, you can add your own
- Context menu -> Custom... -> Manage commands...

|            | n           | netv | iew               |    |
|------------|-------------|------|-------------------|----|
|            | Suspend     |      |                   |    |
|            | Requeue     |      |                   |    |
|            | Requeue a   | abor | ted               |    |
|            | Free deps   |      | Þ                 | Þ  |
|            | Defstatus   |      | •                 | •  |
|            | Force       |      | •                 | •  |
|            | Order       |      | •                 | •  |
|            | Special     |      | Þ                 | •  |
|            | Begin       |      |                   | -  |
|            | Cancel      |      |                   |    |
|            | Custom      |      | •                 | •  |
| Q          | Search      |      |                   | -  |
| <b>(i)</b> | Info        |      |                   |    |
| V=         | Variables . | ß    | Manage comman     | n  |
|            | Copy node   |      | delete_yes        |    |
|            | Expand all  |      | Recent            |    |
|            | Collapse a  |      | ecflow_client ord | ro |
|            |             |      | ecflow_clientde   | le |
|            |             |      | ecflow_clientde   | e  |
|            |             |      | ecflow_clientter  | eI |

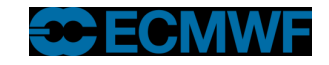

## Custom commands (2)

- The **Build command** dialogue helps you create a command
- You can run it once (it will appear in the Custom -> Recent menu) or save it with a name

|                                                                                                    | Custom Command Editor                                                                                                    | $\odot \odot \odot$                          |
|----------------------------------------------------------------------------------------------------|----------------------------------------------------------------------------------------------------|----------------------------------------------|
| Components                                                                                                    |                                                                                                    |                                              |
| Build command Selected Nodes  Click command for help, double-clic reloadwsfilereplacerequeuerestartrestore_from_checkptresumerunserver_loadshutdownstats_resetsuspend | Saved commands<br>to insert resume  Resume the given node. This allows job of given node, or any child node. Usage::resume=/sl/fl/tl  # resume task slresume=/sl /s2  # resume suites | generation for the<br>L/fl/tl<br>/sl and /s2 |
| resume: Resume the given node. This<br>Command                                                                                                    | allows job generation for the given node, or any child node.                                                                                                    |                                              |
| Command: ecflow_clientresume <full_< td=""><td>name&gt; 🕢 🕢</td><td>Run Save Options &gt;&gt;</td></full_<>                                                           | name> 🕢 🕢                                                                                                    | Run Save Options >>                          |
| Command will be run on 1 node: click here                                                                                                    | for list                                                                                                    |                                              |

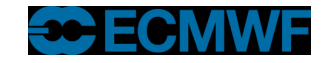

### Searching for nodes

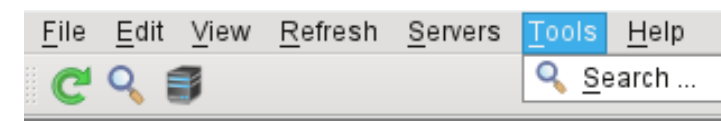

- Powerful interface to find nodes
- Results show 'live' status of nodes
- Can search for nodes and attributes
- Click on a search result to select it in the linked panels

| Nodes Attribute                                                                              | es*                                                |                                                         |
|----------------------------------------------------------------------------------------------|----------------------------------------------------|---------------------------------------------------------|
| Types 🦏                                                                                      | Attribute-specific option                          | ns                                                      |
| date<br>event<br>label<br>limit<br>limiter<br>meter<br>repeat<br>time<br>trigger<br>variable | Meter name:<br>Meter value:<br>Trigger expression: | Contains   progress Contains   100 Matches   *complete* |

| Scope                                                                                      |                                                                                                    | Global option                                                                        | s Q Search     |
|--------------------------------------------------------------------------------------------|----------------------------------------------------------------------------------------------------|--------------------------------------------------------------------------------------|----------------|
| Search in servers: e                                                                       | cflow-metab                                                                                                    | 👻 🔄 Max results                                                                      | : 50000 🖨 Stop |
| Search root node:                                                                          |                                                                                                    | Case se                                                                              | nsitive Show:  |
|                                                                                            |                                                                                                    |                                                                                      | Editor         |
| Nodes* Attributes                                                                          |                                                                                                    |                                                                                      | Query          |
| Name: Contains 👻                                                                           | ANY                                                                                                    |                                                                                      |                |
| Path: Matches 👻                                                                            | *emos*                                                                                                    |                                                                                      | 8              |
| Туре                                                                                       | 🔄 Status                                                                                                    | 🔄 Flag                                                                               | CI I           |
| <ul> <li>server</li> <li>suite</li> <li>✓ family</li> <li>✓ task</li> <li>alias</li> </ul> | <ul> <li>✓ aborted</li> <li>active</li> <li>✓ complete</li> <li>✓ queued</li> <li>submitted</li> <li>suspended</li> <li>unknown</li> </ul> | is_late<br>has_date<br>has_messag<br>has_time<br>is_rerun<br>is_waiting<br>is_zombie | je             |

#### Query

SELECT node FROM ecflow-metab WHERE (node\_path = "emos") and (family or task) and (aborted or complete or queued) LIMIT 50000

| Server       | Node 🔺                              | State    | Тур    | e 🔺 |
|--------------|-------------------------------------|----------|--------|-----|
| ecflow-metab | /libemos/opensuse131/gnu.61/var_sı  | aborted  | task   |     |
| ecflow-metab | /libemos/opensuse131/gnu.61/test    | queued   | task   |     |
| ecflow-metab | /libemos/opensuse131/gnu.61/remov   | complete | task   |     |
| ecflow-metab | /libemos/opensuse131/gnu.61/modu    | complete | task   |     |
| ecflow-metab | /libemos/opensuse131/gnu.61/make_   | queued   | task   |     |
| ecflow-metab | /libemos/opensuse131/gnu.61/install | queued   | task   |     |
| ecflow-metab | /libemos/opensuse131/gnu.61/install | queued   | task   |     |
| ecflow-metab | /libemos/opensuse131/gnu.61/git_sr  | queued   | task   |     |
| ecflow-metab | /libemos/opensuse131/gnu.61/config  | queued   | task   |     |
| ecflow-metab | /libemos/opensuse131/gnu.61/build   | queued   | task   |     |
| ecflow-metab | /libemos/opensuse131/gnu.61/add_v   | complete | task   |     |
| ecflow-metab | /libemos/opensuse131/gnu.61         | aborted  | family |     |
| ecflow-metab | /libemos/opensuse131/gnu.53/wipe_   | complete | task   | -   |
| ecflow-metab | /libemos/opensuse131/gnu.53/var_sı  | complete | task   |     |
| ecflow-metab | /libemos/opensuse131/gnu.53/test    | complete | task   |     |
| 4            |                                     |          | )      |     |

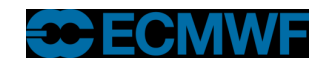

7085 items found in 0.2 s

# Info panel

- Node specific
- Displays node attributes, logs, outputs, variables

| Info panel - local-mega://opera | tion_suite/0/f | orecast/get_input_da | ata                    |                      |                         | 🥏 🧭 🖉 🖉    |
|---------------------------------|----------------|----------------------|------------------------|----------------------|-------------------------|------------|
| local-mega operation_suit       | e) () fore     | ecast>get_input_     | _data                  |                      |                         |            |
| 🕕 Info 🛛 🚺 Manual 🔒             | 🖵 Script       | 👫 Job 🛛 🖺            | Output 🛛 🤶 Why         | V= Variables         | 🖉 Edit 🛛 题 Node         | log        |
| Ŷ.                              |                | G                    | ]                      |                      | <b>v</b> v +            | 028        |
| Name                            | $\nabla$       | Value                |                        |                      |                         | <b>_</b>   |
| 📕 defined in task get_input_dat | а              |                      |                        |                      |                         |            |
| G TASK                          |                | get_input_data       |                        |                      |                         |            |
| G ECF_TRYNO                     |                | 10                   |                        |                      |                         |            |
| G ECF_SCRIPT                    |                | /home/graphics/d     | cgi/ecflow/course/ope  | ration_suite/0/for   | ecast/get_input_data.ed | f 🔠        |
| © ECF_RID                       |                |                      |                        |                      |                         |            |
| © ECF_PASS                      |                |                      |                        |                      |                         |            |
| G ECF_NAME                      |                | /operation_suite/    | /0/forecast/get_input_ | data                 |                         |            |
| © ECF_JOBOUT                    |                | /home/graphics/d     | cgi/ecflow/course/ope  | ration_suite/0/for   | ecast/get_input_data.10 | <u>ן</u> נ |
| © ECF_JOB                       |                | /home/graphics/d     | cgi/ecflow/course/ope  | ration_suite/0/for   | ecast/get_input_data.jo | b10        |
| inherited from family forecas   | t              |                      |                        |                      |                         |            |
| G FAMILY1                       |                | forecast             |                        |                      |                         |            |
| G FAMILY                        |                | 0/forecast           |                        |                      |                         |            |
| 📮 inherited from family O       |                |                      |                        |                      |                         |            |
| LAST_STEP                       |                | 24                   |                        |                      |                         |            |
| G FAMILY1                       |                | 0                    |                        |                      |                         |            |
| G FAMILY                        |                | 0                    | Generated v            | ariahla              |                         |            |
| CYCLE                           |                | 0                    | Please note            | that this variable   |                         |            |
| inherited from suite operation  | n_suite        |                      | is shadowe             | d i.e. overwritten i | n                       |            |
| @ day                           |                |                      | one of the d           | escendants of thi    | s                       |            |
| GYYYY                           |                | 2016                 | node shown             | n in this panel!     |                         |            |
| G SUITE                         |                | operation_suite      |                        |                      |                         |            |
| SLEEP                           |                | 3                    |                        |                      |                         | Ľ          |

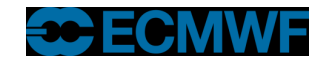

# Job output

- Flexible searching (regular expressions, etc.)
- Can define a default search which takes place whenever you refresh the output
- Handles large output files (e.g. >1GB) without much memory overhead

| 🕦 Info 🗧 Manual 🗐 Script 👫 Job 🕞 Output 🥐 Why V= Variables 🖉 Edit 🗐 Messages                                                           |      |      |     |          |   |
|----------------------------------------------------------------------------------------------------|------|------|-----|----------|---|
| File: /scratch/ma/deploy/ecf_out/ecflow-metab_5062/metview/ecgb/config.1 Size: 321 KB Modified: 2015-12-01 16:30:40 Source: local disk | A    | A    | ۹.  | <b>Q</b> | 9 |
| 1076 Performing Test EC HAVE PROCFS - Success                                                                                          |      |      |     |          |   |
| 1077 Feature TESTS enabled                                                                                                    |      |      |     |          |   |
| 1078 Boost version: 1.53.0                                                                                                    |      |      |     |          |   |
| 1079 Found the following Boost libraries:                                                                                              |      |      |     |          |   |
| 1080 unit test framework                                                                                                    |      |      |     |          |   |
| 1081 Using Boost for unit tests:                                                                                                    |      |      |     |          |   |
| 1082 INC [/usr/local/apps/boost/1.53.0/include]                                                                                        |      |      |     |          |   |
| 1083 LIB [optimized;/usr/local/apps/boost/1.53.0/lib/libboost_unit_test_framework-mt.s                                                 | so;c | lebu | ıg; | /us      |   |
| 1084                                                                                                    |      |      |     |          |   |
| 1085                                                                                                    |      |      |     |          |   |
| 1086 [Metview] (0.0.0) [269e7d1]                                                                                                    |      |      |     |          |   |
| 1087 Skipping bundle project METVIEW-ECMWF-CONFIGS                                                                                     |      |      |     |          |   |
| 1088 Skipping bundle project MARS-CLIENT                                                                                               |      |      |     |          |   |
| 1089 [ <mark>grib_api</mark> ] (1.14.4)                                                                                                |      |      |     |          |   |
| 1090 GRIB_API_INCLUDE_DIRS : [/usr/local/apps/grib_api/1.14.4/include;/usr/local/app                                                   | s/j  | asp  | ber | /1.      |   |
| 1091 GRIB_API_LIBRARIES : [grib_api;grib_api_f77;grib_api_f90;/usr/local/apps/jaspe                                                    | ·/1. | 900  | 0.1 | /LP      |   |
| 1092 [libemos] (4.3.3)                                                                                                    |      |      |     |          |   |
| 1093 LIBEMOS_INCLUDE_DIRS : [/usr/local/apps/libemos/000433/include;/usr/local/apps/                                                   | gri  | .b_a | pi  | /1.      |   |
| 1094 LIBEMOS_DEFINITIONS : [gfortran;linux;FOPEN64;REAL_8;REAL_BIGGER_THAN_INTEGER;F                                                   | ,01V | IIFF | ₹_6 | 4;_      |   |
| 1095LIBEMOS_LIBRARIES : [emos; <mark>grib_api</mark> ; <mark>grib_api_</mark> f//; <mark>grib_api_</mark> f90;/usr/local/apps/ja       | spe  | er/. | 1.9 | 00.      |   |
| 1096 Found package libemos required for feature BUFR                                                                                   |      |      |     |          |   |
| 1097 Feature BUFR enabled                                                                                                    |      |      |     |          |   |
| 1098 [odb_ap1] (0.10.5)                                                                                                    |      |      |     |          | Ŧ |
|                                                                                                    | -    |      |     |          |   |
| Contains V grib_api                                                                                                    | 1    | · 2  |     | - Q      | 3 |
| Name Size Modified Modified Case sensiti                                                                                               | /e   |      | 1   | Alt+C    |   |
| Config.1 321 KB 7 days ago 2015-12-01 16:30:40                                                                                         |      |      | /   | Alt+O    |   |
| ✓ HighlightAll                                                                                                    |      |      | /   | Alt+A    |   |

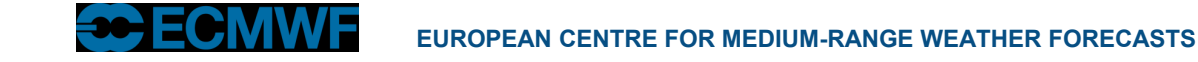

# Job output

- Be transparent in what ecFlowUI does
- Example: where did we find the log file?

| (1) Info                  | 💟 Manual                             | 🗐 Script                        | 👫 Job                      | 🚊 Output                        | ? Why        | V= Variables      | 📝 Edit | 💷 Node log |         |
|---------------------------|--------------------------------------|---------------------------------|----------------------------|---------------------------------|--------------|-------------------|--------|------------|---------|
| File: /home<br>Source: fe | e/graphics/cgi/eo<br>tched from serv | cflow/course/o<br>er local-mega | peration_su<br>at 2016-09- | uite/0/forecast/<br>15 09:12:41 | get_input_da | ata.10 Size: 1 KB | i      | A A Q      | . 123 🕄 |

## i A A Q 123 C

| Additional information                                                                                                    |   |
|----------------------------------------------------------------------------------------------------|---|
| How was this file fetched?                                                                                                |   |
| 1. tried to fetch file from logserver: <b>NOT DEFINED</b><br>2. tried to fetch file from ecflow server: <b>SUCCEEDE</b>   | ) |
| Algorithm:                                                                                                    |   |
| The following are tried in order:                                                                                         |   |
| <ul> <li>Try to read the output files from the logserver (if defined)</li> </ul>                                          |   |
| <ul> <li>from disk (if not the current job output)</li> <li>from the ecflow server (if the current job output)</li> </ul> |   |

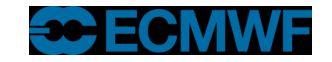

## Variables

- Info Panel -> Variables
- Shows all the variables that apply to the selected node
- Some variables are inherited from ancestors in the tree
- Some variables are 'generated', i.e. not defined in the suite but created by ecFlow
- Some variables are read-only

| ۹ 🗊                                            |                                                    | 🛈 以 🛛 🛠 🖨 ? V= 🖋 🗐                                                  |  |  |
|------------------------------------------------|----------------------------------------------------|---------------------------------------------------------------------|--|--|
| 🗲 (Q) 😋 🗙                                      | Info panel - local://operation_                    | suite/0/analysis/get_observations                                   |  |  |
| operation_suite>0>analysis>get_observations> C | local operation_suite 0                            | analysis get_observations                                           |  |  |
| local 💿 📇 (122)                                | 🚺 Info 🛛 🕖 Manual 🔒                                | 🖫 Script 🛛 👫 Job 📄 Output 🤶 Why 🛛 V= Variables 🌌 Edit 🗄             |  |  |
| r 🗧 operation_suite 💿 (106)                    | Ŷ                                                  | a 🛛 🗸 🖉                                                             |  |  |
| — day=1                                        | Name                                               | ▲ Value                                                             |  |  |
| ▼ F 0 🚯                                        | defined in task get observ                         | ations                                                              |  |  |
| T E analysis 🕅 📀                               | TASK                                               | get_observationsxx                                                  |  |  |
|                                                | MM                                                 | 08                                                                  |  |  |
| get_observations                               | ECF_URL                                            | wiki/display/ECFLOW/Home/                                           |  |  |
| 🕨 🔽 run_analysis 💿 📀                           | G ECF_TRYNO                                        | 0                                                                   |  |  |
| T post_processing (1) 📀                        | G ECF_SCRIPT                                       | /home/graphics/cgi/ecflow/course/operation_suite/0/analysis/get_obs |  |  |
| F forecast 🚳                                   | G ECF_RID                                          | EDEE                                                                |  |  |
| h E archivo 🕅                                  | G ECE NAME                                         | Incc                                                                |  |  |
|                                                | G ECF JOBOUT                                       | /home/graphics/cgi/ecflow/course/operation_suite/0/analysis/net_obs |  |  |
| E 12                                           | G ECF JOB                                          | /home/graphics/cgi/ecflow/course/operation_suite/0/analysis/get_obs |  |  |
| S metview 🕲 (14)                               | inherited from family analys                       | is                                                                  |  |  |
|                                                | G FAMILY1                                          | analysis                                                            |  |  |
|                                                | G FAMILY                                           | 0/analysis                                                          |  |  |
|                                                | inherited from family 0                            |                                                                     |  |  |
|                                                | LAST_STEP                                          | 24                                                                  |  |  |
|                                                | CYCLE                                              | 0                                                                   |  |  |
|                                                | <ul> <li>inherited from suite operation</li> </ul> | on_suite                                                            |  |  |
|                                                | G day                                              | 2016                                                                |  |  |
|                                                | G TITT<br>O SUITE                                  | 2016<br>operation suite                                             |  |  |
|                                                | SLEEP                                              | 6                                                                   |  |  |
|                                                | G MONTH                                            | iune                                                                |  |  |
|                                                | G ECF TIME                                         | 14:30                                                               |  |  |
|                                                | ECF_LOGPORT                                        | 9316                                                                |  |  |
|                                                | ECF_LOGHOST                                        | 1001                                                                |  |  |
|                                                | ECF_INCLUDE                                        | /home/graphics/cgi/ecflow/course                                    |  |  |
|                                                | ECF_HOME                                           | /home/graphics/cgi/ecflow/course                                    |  |  |
|                                                | ECF_FILES                                          | /home/graphics/cgi/ecflow/course/oper                               |  |  |
|                                                | G ECF_DATE                                         | 20160608                                                            |  |  |
|                                                | G ECF_CLOCK                                        | wednesday:june:3:160                                                |  |  |
|                                                | © DOW                                              | 2                                                                   |  |  |
|                                                | GDD                                                | 08                                                                  |  |  |
|                                                | G DAY                                              | wednesday                                                           |  |  |
|                                                | G DATE                                             | 08.06.2016                                                          |  |  |
|                                                | inherited from server local                        |                                                                     |  |  |
|                                                | G ECF_VERSION                                      | 4.1.0                                                               |  |  |
|                                                | ECF_URL_CMD                                        | \${BROWSER:=firefox}-remote 'openURL(%ECF_URL_BASE%/%ECF            |  |  |
|                                                | ECF_URL_BASE                                       | https://software.ecmwf.int/                                         |  |  |
|                                                | ECF_TRIES                                          | 4                                                                   |  |  |
|                                                | ECF_STATUS_CMD                                     | pssid %ECF_RID%                                                     |  |  |
|                                                | G ECF_PORT                                         | 16/55                                                               |  |  |
|                                                |                                                    | 4131<br>adapte                                                      |  |  |
|                                                | G ECF_NODE                                         | odorir                                                              |  |  |
|                                                | @ ECF_MICRO                                        | 70<br>/hemo/graphics/cgi/ocflow_soper/ederir16755.ocflog            |  |  |
|                                                |                                                    | /home/graphics/cgi/echow_server/odoni.io/55.e01.l0g                 |  |  |
|                                                |                                                    |                                                                     |  |  |

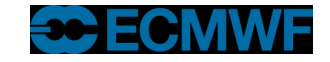

# Variables - Searching

- Can filter the list of variables
- Can search for variables

| 🗣 ecf_job                         | •                             | 🛃 😵 🖉 🖤                                     |
|-----------------------------------|-------------------------------|---------------------------------------------|
| Name                              | ▲ Value                       |                                             |
| defined in task get_observation   | s                             |                                             |
| G ECF_JOBOUT                      | /home/graphics/cgi/ecflow/cou | urse/operation_suite/0/analysis/get_observa |
| © ECF_JOB                         | /home/graphics/cgi/ecflow/cou | urse/operation_suite/0/analysis/get_observa |
| inherited from family analysis    |                               |                                             |
| inherited from family <b>0</b>    |                               |                                             |
| inherited from suite operation_su | lite                          |                                             |
| inherited from server local       |                               |                                             |
| ECF_JOB_CMD                       | %ECF_JOB% 1> %ECF_JOB         | OUT% 2>&1                                   |
|                                   |                               |                                             |

| 🔍 Contains 👻 ecf_job 🛛 🚳         | ↓ ↑ /2                                             | vv 🚽     | - 📀     | Z    | e  |
|----------------------------------|----------------------------------------------------|----------|---------|------|----|
| Name 🔺                           | Value                                              |          |         |      |    |
| defined in task get_observations |                                                    |          |         |      |    |
| TASK                             | get_observationsxx                                 |          |         |      |    |
| MM                               | 08                                                 |          |         |      |    |
| ECF_URL                          | wiki/display/ECFLOW/Home/                          |          |         |      |    |
| © ECF_TRYNO                      | 0                                                  |          |         |      |    |
| © ECF_SCRIPT                     | /home/graphics/cgi/ecflow/course/operation_suite/  | 0/analys | sis/get | _obs | eı |
| © ECF_RID                        |                                                    |          |         |      |    |
| ECF_PASS                         | FREE                                               |          |         |      |    |
| © ECF_NAME                       | /operation_suite/0/analysis/get_observations       |          |         |      |    |
| G ECF_JOBOUT                     | /home/graphics/cgi/ecflow/course/operation_suite/( | 0/analys | sis/get | _obs | er |
| G ECF_JOB                        | /home/graphics/cgi/ecflow/course/operation_suite/  | 0/analys | sis/get | _obs | ei |
| inherited from family analysis   |                                                    |          |         |      |    |
| G FAMILY1                        | analysis                                           |          |         |      |    |

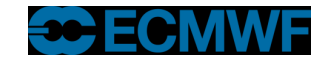

# Variables - Shadowing

- Variables redefined deeper in the hierarchy are "shadowed"
- Can choose to display them (they will be in grey) or not (use the 'VV' button)

| local operation_suite 0 analysis get_observations C |                                     |                                    |  |  |  |  |
|-----------------------------------------------------|-------------------------------------|------------------------------------|--|--|--|--|
| 🕕 Info 🛛 🕖 Manual 🖉 Script                          | 👫 Job 🛛 🚊 Output 🔹 🤶 Why            | V= Variables 🛛 🖉 Edit 🛛 😫 🕨        |  |  |  |  |
| Ŷ.                                                  | 8                                   | VV 🕂 🙆 🖉 🗎                         |  |  |  |  |
| Name 🔺                                              | Value                               |                                    |  |  |  |  |
| © ECF_JOB                                           | /home/graphics/cgi/ecflow/course/op | eration_suite/0/analysis/get_obser |  |  |  |  |
| inherited from family analysis                      |                                     |                                    |  |  |  |  |
| G FAMILY1                                           | analysis                            |                                    |  |  |  |  |
| G FAMILY                                            | 0/analysis                          |                                    |  |  |  |  |
| inherited from family 0                             |                                     |                                    |  |  |  |  |
| LAST_STEP                                           | 24                                  |                                    |  |  |  |  |
| @ FAMILY1                                           | 0                                   |                                    |  |  |  |  |
| @ FAMILY                                            | 0                                   |                                    |  |  |  |  |
| CYCLE                                               | 0                                   |                                    |  |  |  |  |
| inherited from suite operation_suite                |                                     |                                    |  |  |  |  |

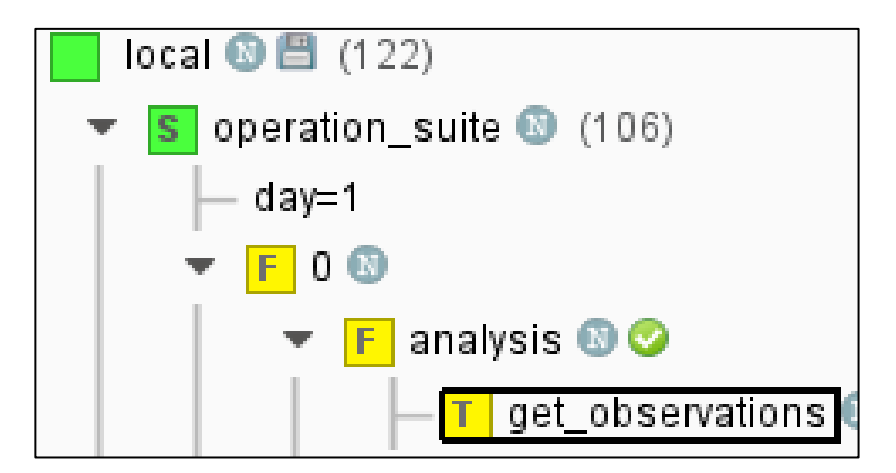

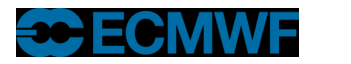

## **Current status**

- Test Version available for download (or run on ecgate)
- ecFlowUI is still in development but is used daily by many users
- Already widely used at ECMWF, but not an 'official' replacement for ecflowview yet; with upcoming release will roll out to more users
- We are happy to receive feedback and feature requests

# Questions?

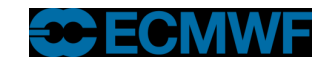

## **Practical**

- Create the layout as shown: Tree View + Info Panel + Table; apply a status filter to the Table View so that it only shows Active or Aborted tasks; try a more complex filter
- Suspend some nodes, then Search for suspended nodes and Resume them from the search results
- Experiment with the 'linking' behaviour
- Right-click on a node and select "Output" to get its output in a new window
- Try the icons in the Tree View's panel header
- Look at the Variables tab try changing some variables, including variables that belong to a parent node – does the behaviour make sense?
- Explore settings in Edit -> Preferences menu

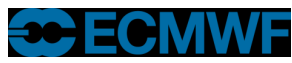

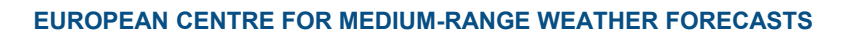

| F 💿                                          |                                             | ecFlowUI (4.5.0) - Pre- | view version              |                      |                     | $\odot$ $\odot$ $\otimes$ |
|----------------------------------------------|---------------------------------------------|-------------------------|---------------------------|----------------------|---------------------|---------------------------|
| <u>File Edit View Refresh</u> Servers Tools  | <u>H</u> elp                                |                         |                           |                      |                     |                           |
| C 🔍 🛢                                        |                                             |                         |                           | (i) 以                | 🖪 👫 👜 ? 🗛 V         | /= 📝 🗐 题 Z                |
| Tree 🗧 🖡 🥘 🖉 🌺                               | K Info panel - mdev://eccodes               | /sappa/var_summary      |                           |                      |                     | 0 🗘 🛛                     |
| mdev eccodes sappa var_summary               | mdev eccodes sappa                          | >var_summary>           |                           |                      |                     |                           |
| metabuilder (4987)                           | (i) Info (i) Manual                         | Script & Joh            | Output 2 Why              | - Triggers V         | Variables 🛛 🔗 Edit  | Fill Node log             |
| s ecbuild (157)                              | Files /hama/ma/danlav/nanv                  | ra/acflow motab 5060/r  | estabuilder/euitee/essede |                      | summaricaf          | touc log                  |
| S eccodes (8) (627)                          | Source: fetched from serve                  | rat 2017-01-17 13:47:11 | B                         | s/eccodes/sappa/val_ | _summary.eci        | A A Q 123                 |
| S ecflow (159)                               | 14 <b>fi</b>                                |                         |                           |                      |                     | -                         |
| S mars client (942)                          | 15                                          |                         |                           |                      |                     |                           |
| S ifs support (0 (306))                      | 17 ####################################     |                         | ******************        | #############        |                     |                           |
| S metriew (91)                               | 18 cat << EOF > \$pyth<br>19 import ecflow  | on_file                 |                           |                      |                     |                           |
| S mars client develop (2391)                 | 20                                          | 0                       |                           |                      |                     |                           |
| a mars_trient_develop (2005)                 | 21 C1 = ectlow.Client<br>22 ci.svnc local() | 0                       |                           |                      |                     |                           |
| mdov (705)                                   | 23 defs = ci.get_defs                       | ()                      |                           |                      |                     |                           |
| F Indev (795)                                | 24 1T dets == None :<br>25 print "No defs   |                         |                           |                      |                     |                           |
|                                              | 26 exit(1)                                  |                         |                           |                      |                     |                           |
|                                              | 27<br>28 node = defs.find a                 | os node("%ECF NAME%     | ")                        |                      |                     |                           |
|                                              | 29 if node == None:                         | fiel and approxim       |                           |                      |                     |                           |
| •                                            | B 30 print Could no                         | t Tind task %ECF_NA     | ME%"                      |                      |                     |                           |
| Table                                        |                                             |                         |                           |                      |                     | 🔻 🖉 🔍 🗡                   |
| No selection                                 |                                             |                         |                           |                      |                     |                           |
| Filter: SELECT node WHERE (aborted or active | 0                                           |                         |                           |                      |                     |                           |
| Node Status 👻 👻                              | Type Trigg                                  | er La                   | bel Event                 | Meter                | Status chan         | ged 🧧                     |
| /eccodes/leap42/gnu.53/ aborted tas          | install_check ==                            | = complete              |                           | 20                   | 17-Jan-05 17:19:00  |                           |
| /eccodes/leap42/gnu.61 aborted fam           | ily                                         |                         |                           | 20                   | 17-Jan-05 17:19:00  |                           |
| /eccodes/leap42/gnu.61/ aborted tas          | install_check=                              | = complete              |                           | 20                   | 17-Jan-05 17:19:00  |                           |
| /eccodes/leap42/pgi aborted fam              | ily                                         |                         |                           | 20                   | )17-Jan-05 17:19:00 |                           |
| Jeccodes/Jean/2/ngi/inst_abortedtas          | install check-                              | = complete              |                           | 20                   | 17- Jan-05 17:19:00 |                           |

branch: 0.8.2.0

2016-Dec-09 16:37:00 2016-Dec-09 16:37:00

2016-Dec-09 16:37:00

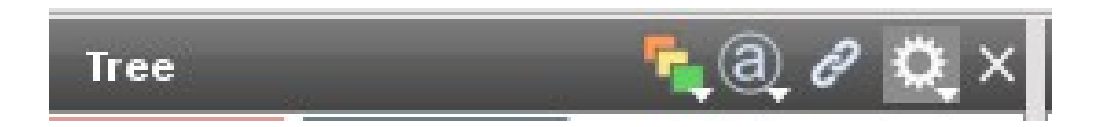

atlas bundle/lxg/gnu.5